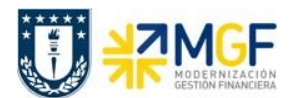

Manual de Usuario

## 5 Listado y reportes

El presente proceso da las herramientas para visualizar el estado de la cuenta corriente bancaria de cada organismo, permitiendo un análisis de liquidez y de lo que esta pendiente de cobro por el lado de los cheques, con estos dos reportes el usuario podrá consultar el saldo real de la cuenta corriente que administra.

El reporte de posición de tesorería es una herramienta importante para planificar los flujos de fondos, conocer la disponibilidad en cuentas bancarias y las necesidades de efectivo. Los saldos se actualizan por la carga de cartola bancaria contabilizada desde la tesorería de Univerisdad de Concepción.

A continuación se detallan los puntos mencionados:

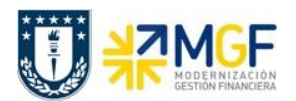

Manual de Usuario

## 5.1 Visualización de cheques

| Actividad                    | Registro de cheques |
|------------------------------|---------------------|
| Transacciones<br>SAP S4 HANA | FCHN                |

Todos los cheques emitidos, anulados y /o invalidados podrán visualizarse en un reporte que contenfrá los datos de fecha, acreedor, importes, etc.

El reporte posee una pantalla de selección que nos permite delimitar la búsqueda por una cantidad importante de campos, como banco propio e ID de cuenta, números de cheques, fechas de emisión.

Esta actividad se inicia como sigue

- Menú SAP: Finanzas --> Gestión financiera --> Acreedores --> Entorno --> Información de cheques --> Visualizar
- Acceso directo a la transacción: FCHN

Al ingresar a la transacción podrá consultar por el estado de todos los cheques emitidos como listado o de forma individual. Deberá completar los campos detallados y luego ejecutar 🖗

| Registro de cheques                                                         |          |      |
|-----------------------------------------------------------------------------|----------|------|
| ▶ 1                                                                         |          |      |
| iciedad pagadora<br>inco propio<br>ide cuenta<br>Cheques nómina de personal | a a<br>a |      |
| Periodif.generales Otras periodific                                         |          | <br> |
| Periodif.generales                                                          |          |      |
| Clave de banco                                                              | a        |      |
| Cuenta bancaria                                                             | а        |      |
| Nº de cheque                                                                | а        |      |
| Moneda                                                                      | a        |      |
| Importe                                                                     | a        |      |
| Control salida                                                              |          |      |
| Lista de cheques pendientes                                                 |          |      |
| Título adicional                                                            |          |      |
| Part.pagadas                                                                |          |      |
| ⊙ Sin part.individ.                                                         |          |      |
|                                                                             |          |      |
| Variante de visualización                                                   |          |      |
| Ocon part.indiv.                                                            |          |      |

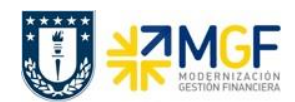

Manual de Usuario

| Nombre del Campo            | Significado                                                                                                |  |  |  |
|-----------------------------|----------------------------------------------------------------------------------------------------|--|--|--|
| Sociedad pagadora           | Equivalente a la sociedad FI en la que se registró el documento contable de pago.                          |  |  |  |
| Banco propio                | Banco pagador                                                                                              |  |  |  |
| ID de cuenta                | Cuenta corriente bancaria pagadora                                                                         |  |  |  |
| N° de cheque                | Folio del cheque emitido. Podrá revisar  la lista desplegable<br>(match code) o digitarlo de forma manual. |  |  |  |
| Lista de cheques pendientes | Al activar el flag podrá consultar por el listado de todos los<br>chegues pendientes de cobro              |  |  |  |

El reporte se encuentra dentro de los llamados reportes ALV, lo cual nos permitirá personalizar las columnas, totales, subtotales y otros datos que posee el reporte.

| Registro de cheques                              |            |             |      |                    |                                                         |          |            |  |  |  |
|--------------------------------------------------|------------|-------------|------|--------------------|---------------------------------------------------------|----------|------------|--|--|--|
| 3 4 7 7 2 % 10 1                                 | 1 🗐 🗸 🕻    | ) 🔽 🏊 i 🗉   | E •I | ₩ 1 1              | M                                                       |          |            |  |  |  |
| UNIVERSIDAD DE CONCEPCIÓN Reg.cheques 06.08.2019 |            |             |      |                    |                                                         |          |            |  |  |  |
| CONCEPCIÓN                                       |            |             |      |                    |                                                         | Usuario: | AMARTINEZ  |  |  |  |
| Sociedad 1000                                    |            |             |      |                    |                                                         | Pagina   | 1          |  |  |  |
| Instit.banc. ITAU                                | BA         | NCO ITAÚ CH | ILE  |                    |                                                         | Santiago |            |  |  |  |
| Clave banco 039                                  |            |             |      |                    |                                                         |          |            |  |  |  |
| N° cuenta ACOO                                   | 1 21       | 0344556     |      |                    |                                                         |          |            |  |  |  |
|                                                  |            |             |      |                    |                                                         |          |            |  |  |  |
| Cheque                                           |            |             |      |                    |                                                         |          |            |  |  |  |
| W. (                                             | D          |             |      | T                  | Presenter (Course de la recht) des                      |          | Colore ton |  |  |  |
| Numero cheque de a                               | Pago       | recna pago  | Mon. | impte.pag.mon.extr | Receptor/Lausa de no Validez                            |          | Lobro/an.  |  |  |  |
| 000000000000                                     | 4900000131 | 29.08.2018  | CLP  | 60.000             | JAVIER RODOLFO ESTRADA ARIAS CONCEPCIÓN 08              |          |            |  |  |  |
| 000000000002                                     | 4900000134 | 29.08.2018  | CLP  | 10.522             | JAVIER RODOLFO ESTRADA ARIAS CONCEPCIÓN 08              |          |            |  |  |  |
| 000000000003                                     | 4900000145 | 04.09.2018  |      |                    | invalidado med.E-MLEIVA -Destruido durante impresión    |          | 06.09.2018 |  |  |  |
| 000000000004                                     | 4900000165 | 06.09.2018  |      |                    | invalidado med.E-ESANMARTIN-Destruido durante impresión |          | 06.09.2018 |  |  |  |
| 000000000005                                     | 4900000171 | 07.09.2018  | CLP  | 299.999            | CAROLINA BEATRÍZ LLANOS FLORESCONCEPCIÓN 08             |          |            |  |  |  |
| 000000000006                                     | 4900000174 | 10.09.2018  | CLP  | 60.000             | JAVIER RODOLFO ESTRADA ARIAS CONCEPCIÓN 08              |          |            |  |  |  |
| 000000000007                                     | 4900000176 | 10.09.2018  | CLP  | 60.000             | JAVIER RODOLFO ESTRADA ARIAS CONCEPCIÓN 08              |          |            |  |  |  |
| 00000000008                                      | 4900000198 | 10.09.2018  |      |                    | invalidado med.E-MLEIVA -Destruido durante impresión    |          | 10.09.2018 |  |  |  |
| 000000000009                                     | 4900000201 | 10.09.2018  | CLP  | 10.522             | JAVIER RODOLFO ESTRADA ARIAS CONCEPCIÓN 08              |          |            |  |  |  |
| 000000000010                                     | 4900000231 | 26.09.2018  |      |                    | invalidado med.AMARTINEZ -Destruido durante impresión   |          | 26.09.2018 |  |  |  |
| 000000000011                                     | 4900000391 | 23.11.2018  | CLP  | 436.187            | SOLUCIONES INTEGRALES DE LIMPIHUALPÉN 08                |          |            |  |  |  |
| 000000000012                                     | 4900000393 | 26.11.2018  | CLP  | 60.000             | JAVIER RODOLFO ESTRADA ARIAS CONCEPCION 08              |          |            |  |  |  |
| 000000000013                                     | 4900000395 | 26.11.2018  | CLP  | 10.500             | JAVIER RODOLFO ESTRADA ARIAS CONCEPCION 08              |          |            |  |  |  |
| 00000000014                                      | 4900000417 | 29.11.2018  | CLP  | 180.000            | MONSERRAT MARIA OLGA CHAVEZ RICONCEPCION 08             |          |            |  |  |  |
| 00000000015                                      | 4900000485 | 12.12.2018  | CLP  | 1.300              | COMERCIALIZADORA J. H. SALAZARCONCEPCION 08             |          |            |  |  |  |
| 00000000016                                      | 4900000487 | 01.12.2018  | CLP  | 13.222.000         | VERUNICA LAURA ULIVERUS CLAVIJCUNCEPCIUN US             |          |            |  |  |  |
| 000000000017                                     | 4900000505 | 14.12.2018  | CLP  | 1.680.235          | CONSTRUCTORA JUAN H. LOBOS SOLCONCEPCIÓN OS             |          |            |  |  |  |
| 000000000000000000000000000000000000000          | 4900000506 | 14.12.2018  | CLP  | 3.014.396          | CONSTRUCTORA JUAN H. LOBOS SULCONCEDETÓN OS             |          |            |  |  |  |
| 000000000000000000000000000000000000000          | 4900000507 | 14.12.2018  | CLP  | 4.107.130          | CONSTRUCTORA COAN R. LOBOS SOLCONCEPCIÓN OS             |          |            |  |  |  |
| 000000000000000000000000000000000000000          | 4900000521 | 18 12 2018  | CLP  | /.100.480          | COMPRCIALIZADODA J H SALAZADCONCEPCION OS               |          |            |  |  |  |
| 1 00000000021                                    | 1420000021 | 110.12.2010 | lone | 1 450              | CONDICITATION OF IT. SADAARCONCEPCION OF                |          | 1 1        |  |  |  |